## ÖĞRENCİLER İÇİN MICROSOFT AZURE KULLANIMI

https://portal.azure.com veya https://azureforeducation.microsoft.com/devtools adresine girilip "Sing In ", "Giriş Yap" butonuna tıklanır.

| Microsoft                       |                          |  |  |
|---------------------------------|--------------------------|--|--|
| Oturum Aç                       | sina douam at            |  |  |
| E-posta telefon ve              |                          |  |  |
| E-posta, telefon veya Skype<br> |                          |  |  |
| Hesabiniz yok mu? Ye            | eni bir hesap oluşturun! |  |  |

**@ogr.akdeniz.edu.tr** eposta hesap bilgilerini ile giriş yapıldığında Microsoft Azure Portala giriş yapılmış olacaktır.

| Microsoft Azure                                                                                                    |                                                                                                    | ,                                                            | lerî arayın                                                                      |
|----------------------------------------------------------------------------------------------------|----------------------------------------------------------------------------------------------------|--------------------------------------------------------------|----------------------------------------------------------------------------------|
| «<br>+ Kaynak oluştur                                                                                              | Azure hizmetleri                                                                                   | 100+) 🔀 Kaynak oluştur 🗲                                     |                                                                                  |
| 合 Giriş                                                                                                    |                                                                                                    | SQL                                                          |                                                                                  |
| ■ Pano I Tüm hizmetler                                                                                             | Sanal makineler Uygulama<br>Hizmetleri                                                             | Depolama SQL veritabanları<br>hesapları                      | PostgreSQL için Azure Cosmos DB<br>Azure Veritabanı                              |
| <ul> <li>SIK KULLANILANLAR</li> <li>Tüm kaynaklar</li> <li>Kaynak grupları</li> <li>Uygulama Hizmetleri</li> </ul> | Microsoft Learn<br>Microsoft tarafından<br>sunulan ücretsiz çevrimiçi<br>eğitim ile Azure hakkında | Azure izleyici<br>Uygulamalarınızı ve<br>altyapınızı izleyin | Güvenlik Merkezi<br>Uygulamalarınızın ve<br>altyapınızın güvenliğini<br>sağlayın |
| <ul> <li>İşlev Uygulaması</li> <li>SQL veritabanları</li> <li>Azure Cosmos DB</li> </ul>                           | Son kaynaklar Tüm son kullanıla<br>AD                                                              | ın kaynaklarınızı görüntüleyin 👌 Tüm kaynakla<br>TÜR         | arınızı görüntüleyin ><br>SON GÖRÜNTÜLEME                                        |
| 👰 Sanal makineler                                                                                                  | 💡 Öğrenciler için Azure                                                                            | Abonelik                                                     | 2 saat önce                                                                      |
| <ul> <li>Yük dengeleyiciler</li> <li>Depolama hesapları</li> <li>Sanal ağlar</li> </ul>                            |                                                                                                    |                                                              |                                                                                  |
| Azure Active Directory                                                                                             |                                                                                                    |                                                              |                                                                                  |
| 🧿 İzleyici                                                                                                    |                                                                                                    |                                                              |                                                                                  |
| 🌪 Danışman                                                                                                    |                                                                                                    |                                                              |                                                                                  |
| 🧿 Güvenlik Merkezi                                                                                                 |                                                                                                    |                                                              |                                                                                  |
| 💿 Maliyet Yönetimi + Fatu                                                                                          |                                                                                                    |                                                              |                                                                                  |
| Yardım ve destek                                                                                                   |                                                                                                    |                                                              |                                                                                  |

Açılan menüden "Tüm hizmetler" veya "Tümünü gör" tıklayınız.

Tüm Hizmetler menüsünden **"Yönetim + idare"** sonrasın "**Eğitim**" tıklaya biliriz, veya tüm hizmetler arama bölümüne **"Eğitim"** yazarak ulaşabiliriz.

| «<br>+ Kaynak oluştur     | Tüm hizmetler 🔎 Ara: Yöne     | etim + idare                                   |            |                                      |                         |
|---------------------------|-------------------------------|------------------------------------------------|------------|--------------------------------------|-------------------------|
| 🕈 Giriş                   | Gener                         |                                                |            |                                      | Sık kullanılanları açıp |
| 🖽 Pano                    | İşlem                         | YÖNETİM + İDARE (27)                           |            |                                      |                         |
| i≣ Tüm hizmetler          | Ağ                            | 🌪 Danışman                                     | ☆          | 🍣 Recovery Services kasaları         | *                       |
| + SIK KULLANILANLAR       | Depolama                      | Maliyet Yönetimi + Faturalandırma              | *          | 💽 ilke                               | *                       |
| Tüm kaynaklar             | Web                           |                                                | 4          | (A) Interior                         | *                       |
| 🔇 Kaynak grupları         | Mobil                         |                                                | ^          |                                      | A                       |
| 🔕 Uygulama Hizmetleri     | Kapsayıcılar                  | 🔝 Blueprint'ler                                | önizleme ★ | 🚏 Kaynak Grafi Gezgini               | *                       |
| 🪸 İşlev Uygulaması        | Veritabanları                 | 📃 Etkinlik günlüğü                             | *          | Ölçümler                             | *                       |
| 🗟 SQL veritabanları       | Analiz                        | 🛃 Tanilama ayarlari                            | *          | 🤑 Uyarılar                           | *                       |
| 🞾 Azure Cosmos DB         | Yapay zeka + machine learning | I on Analytics calisma alanlari                | +          | 🖉 Căzüm                              | +                       |
| 👤 Sanal makineler         | Nesnelerin İnterneti          | Log Analytics çalışına alaman                  | <u>^</u>   | çozum                                | <u>^</u>                |
| 🚸 Yük dengeleyiciler      | Karma gerçeklik               | Collections                                    | *          | 🖉 Otomasyon Hesapları                | *                       |
| 🧮 Depolama hesapları      | Tümleştirme                   | 🔎 Ağ İzleyicisi                                | *          | Application Insights                 | *                       |
| 🐡 Sanal ağlar             | Kimlik                        | 📑 işlem günlüğü (klasik)                       | *          | Managed Desktop                      | *                       |
| 🚸 Azure Active Directory  | Güvenlik                      | Hizmat cačlaucilar (Azura Lighthoura)          | +          | Mittarilarim (Azura Linkthousa)      | +                       |
| () izleyici               | DevOps                        | Hizmer sagayicilari (Azure Ligittiouse)        | <u>^</u>   | Muştemenin (Azare Lighthouse)        | <u>^</u>                |
| 🌪 Danışman                | Geçir                         | Hizmet kataloğu yönetilen uygulaması tanımları | *          | Yönetilen uygulamalar                | *                       |
| Güvenlik Merkezi          | Yönetim + idare               | 🞯 Yönetilen uygulamalar merkezi (önizleme)     | *          | Customer Lockbox for Microsoft Azure | *                       |
| 🗿 Maliyet Yönetimi + Fatu | Intune                        | 🗊 Eğitim                                       | önizleme ★ | ]                                    |                         |
| Yardım ve destek          | Diğer                         |                                                |            | -                                    |                         |

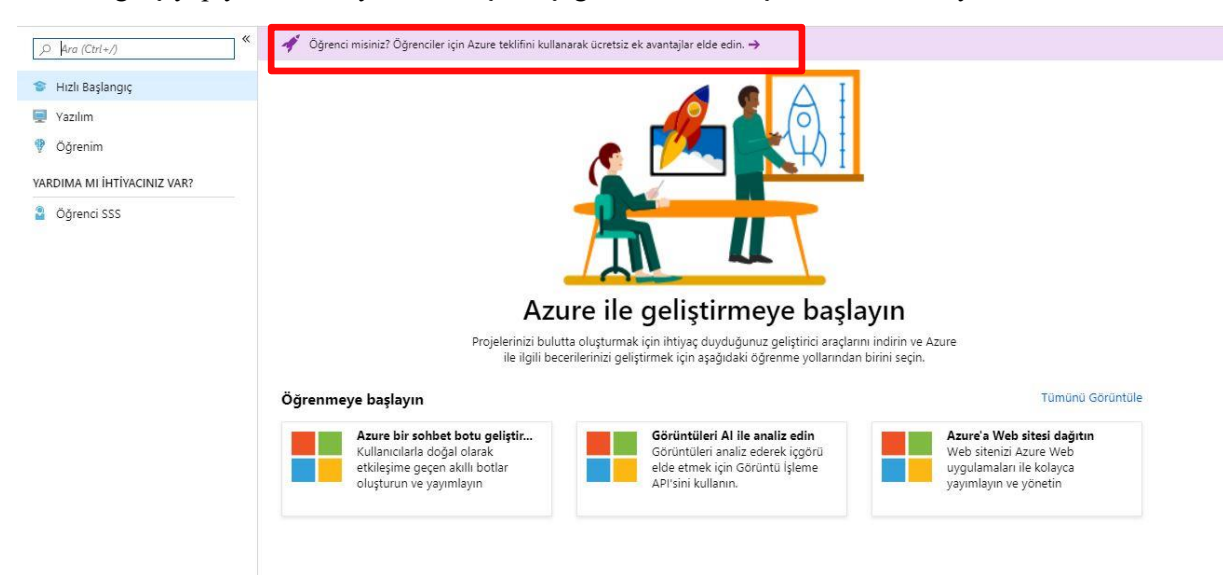

İlk defa giriş yapıyorsanız kayıt olmak için, aşağıdaki resimde işaretli alanı tıklayınız.

Açılan sayfa da Activate now tıklayınız.

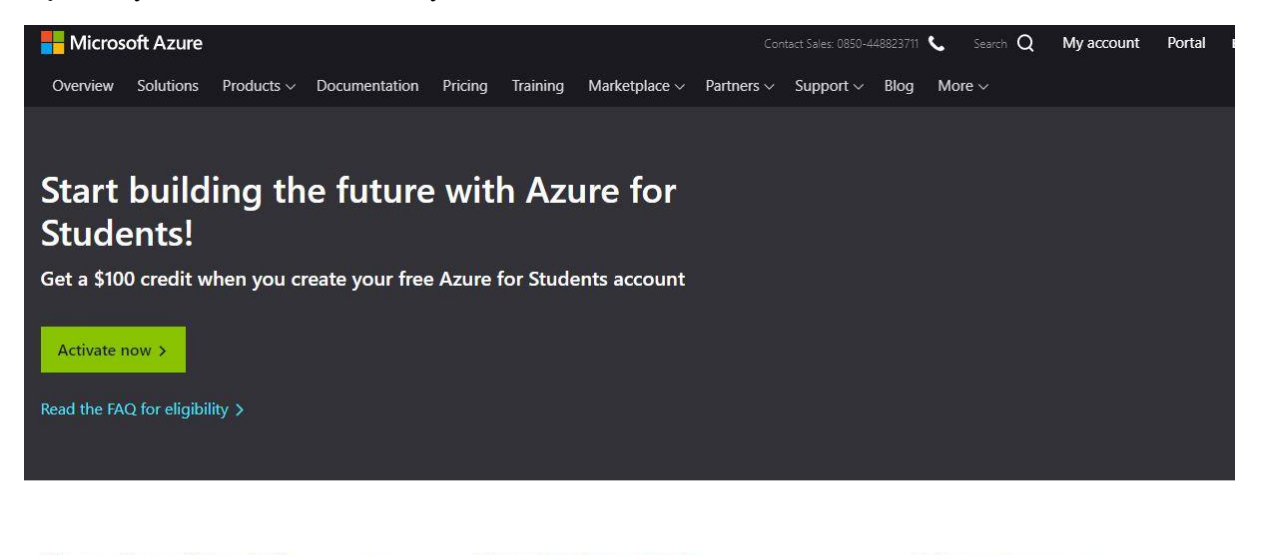

No credit card needed

Simply verify your student status through your school email address, and you're ready to go with \$100 in credit.

## Free developer tools

Build your skills in trending tech including data science, artificial intelligence (AI), machine learning, and other areas with access to professional developer tools.

Learn more >

+

## Drive your career

+

Access free learning paths and labs to take your skills to the next level.

e-posta ve telefon alanlarını doldurup sonraki butonunu tıklayınız.

| Ülke                                                    | /Bölge 🕦                                                                                                    |                                                        |                                                |
|---------------------------------------------------------|----------------------------------------------------------------------------------------------------|--------------------------------------------------------|------------------------------------------------|
| Tü                                                      | rkiye                                                                                                    | *                                                      |                                                |
| Ad                                                      |                                                                                                    |                                                        |                                                |
| ***                                                     | ****                                                                                                    |                                                        |                                                |
| Soya                                                    | dı                                                                                                    |                                                        |                                                |
| ***                                                     | ****                                                                                                    | 1 <sup>12</sup>                                        |                                                |
| Öne                                                     | mli bildirimler için e-posta adresi 🛛 🚯                                                                                                    | 32                                                     |                                                |
|                                                         |                                                                                                    | 12                                                     |                                                |
| Telet                                                   | fon                                                                                                    |                                                        |                                                |
|                                                         |                                                                                                    | 1                                                      |                                                |
| Devan                                                   | KDV tescilli bir şirketin satın alma yetkilisiyseniz bunu se<br>n ederek, kuruluşunuzun e-postasını kullanırsanız, kuruluşunuzun<br>n olabilereğini kabul etmir olurrunur. Daha farla bilni                                                                                                    | jin 🚯<br>verilerinize ve hesabınıza                    | erişme ve bunları yönetme                      |
| Devan<br>haklar                                         | KDV tescilli bir şirketin satın alma yetkilisiyseniz bunu seq<br>n ederek, kuruluşunuzun e-postasını kullanırsanız, kuruluşunuzun<br>n olabileceğini kabul etmiş olursunuz. <u>Daha fazla bilgi</u><br><mark>Sonraki</mark><br>grulama işlemini tamamlayınız.                                                                        | ;in                                                    | erişme ve bunları yönetme                      |
| Devan<br>haklar<br>ik doğ<br>Hakkı                      | KDV tescilli bir şirketin satın alma yetkilisiyseniz bunu seq<br>n ederek, kuruluşunuzun e-postasını kullanırsanız, kuruluşunuzun<br>n olabileceğini kabul etmiş olursunuz. <u>Daha fazla bilgi</u><br>Sonraki<br>grulama işlemini tamamlayınız.                                                                                     | jin 🛛 Ə                                                | erişme ve bunları yönetme                      |
| Devan<br>haklar<br>ik doğ<br>Hakkı                      | KDV tescilli bir şirketin satın alma yetkilisiyseniz bunu seq<br>n ederek, kuruluşunuzun e-postasını kullanırsanız, kuruluşunuzun<br>n olabileceğini kabul etmiş olursunuz. <u>Daha fazla bilgi</u><br>Sonraki<br>grulama işlemini tamamlayınız.                                                                                     | jin                                                    | erişme ve bunları yönetme                      |
| Devan<br>haklar<br>ik doğ<br>Hakkı<br>Telefe            | KDV tescilli bir şirketin satın alma yetkilisiyseniz bunu seq<br>n ederek, kuruluşunuzun e-postasını kullanırsanız, kuruluşunuzun<br>n olabileceğini kabul etmiş olursunuz. <u>Daha fazla bilgi</u><br>Sonrakî<br>grulama işlemini tamamlayınız.<br>unızda                                                                           | in 0                                                   | erişme ve bunları yönetme                      |
| Devan<br>haklar<br>ik doğ<br>Hakkı<br>Telefe<br>Bir kıs | KDV tescilli bir şirketin satın alma yetkilisiyseniz bunu seq<br>m ederek, kuruluşunuzun e-postasını kullanırsanız, kuruluşunuzun<br>n olabileceğini kabul etmiş olursunuz. <u>Daha fazla bilgi</u><br>Sonraki<br>grulama işlemini tamamlayınız.<br>unızda<br>onla kimlik doğrulama<br>a mesaj veya telefon görüşmesi, kimliğinizi o | in 0<br>verilerinize ve hesabınıza<br>İoğrulamamıza ya | erişme ve bunları yönetme<br>~<br>rdımcı olur. |
| Devan<br>haklar<br>ik doğ<br>Hakkı<br>Telefe<br>Bir kıs | KDV tescilli bir şirketin satın alma yetkilisiyseniz bunu seq<br>n ederek, kuruluşunuzun e-postasını kullanırsanız, kuruluşunuzun<br>n olabileceğini kabul etmiş olursunuz. <u>Daha fazla bilgi</u><br>Sonraki<br>grulama işlemini tamamlayınız.<br>unızda<br>onla kimlik doğrulama<br>a mesaj veya telefon görüşmesi, kimliğinizi o | in 0<br>verilerinize ve hesabınıza<br>İoğrulamamıza ya | erişme ve bunları yönetme<br>~<br>rdımcı olur. |

Telefon numarası

555 555 55555

Bana mesaj gönderin Beni arayın

Sözleşmeleri kabul ettikten sonra kaydol tıklayarak, kayıt işlemini tamamlayınız.

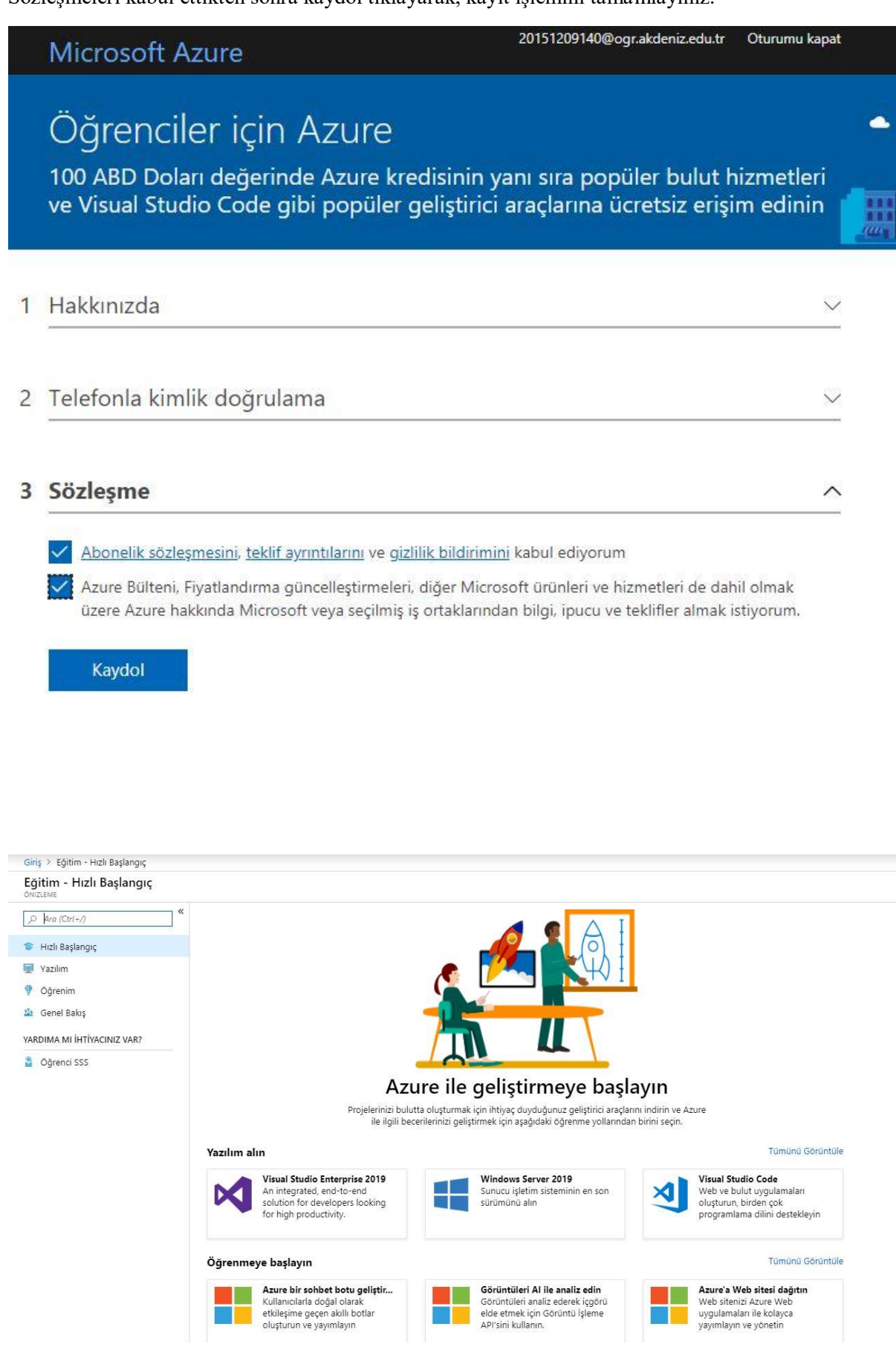

Açılan listeden ihtiyacınız olan programı indirebilirsiniz.

| D Ara                            | Ürün Kategorisi 🗸 🗸  | Sistem Türü 🗸 🗸 | Dil       |
|----------------------------------|----------------------|-----------------|-----------|
| 78 Öğe                           |                      |                 |           |
| AD                               | ÜRÜN KATEGORİSİ      | SİSTEM TÜRÜ     | DİL       |
| Visual Studio Enterprise 2019    | Developer Tools      | 64 bit          | Çoklu Dil |
| Microsoft Store                  | Üretkenlik Araçları  | Hizmet          | Çoklu Dil |
| Windows Server 2019 64 bit       | İşletim Sistemi      | 64 bit          | Türkçe    |
| Visual Studio Code               | Geliştirici Araçları | 64 bit          | Çoklu Dil |
| Project Professional 2019        | Üretkenlik Araçları  | 32 bit          | Türkçe    |
| Project Professional 2019        | Üretkenlik Araçları  | 64 bit          | Türkçe    |
| Access 2016                      | Veritabanı           | 32 bit          | Türkçe    |
| Access 2016                      | Veritabanı           | 64 bit          | Türkçe    |
| Advanced Threat Analytics (ATA)  | Güvenlik             | 64 bit          | Çoklu Dil |
| Advanced Threat Analytics (ATA)  | Güvenlik             | 64 bit          | Çoklu Dil |
| Agents for Visual Studio 2019 (v | Developer Tools      | 64 bit          | Çoklu Dil |
| Agents for Visual Studio 2019 (v | Developer Tools      | 64 bit          | Çoklu Dil |
| Agents for Visual Studio 2017 Te | Geliştirici Araçları | 32 bit          | Çoklu Dil |
| Agents for Visual Studio 2017 Te | Geliştirici Araçları | 64 bit          | Çoklu Dil |
| Agents for Visual Studio 2017 Te | Geliştirici Araçları | 32 bit          | Çoklu Dil |

Bilgi ve Destek için : Bilgisayar Bilimleri Araştırma ve Uygulama Merkezi <u>destek@akdeniz.edu.tr</u> 0242 227 44 00 / 1420 - 1404 - 1568